## TUTORIAL PARA EMITIR BORDERÔ DO CARTÃO DE COMPRAS CDL PRIMEIRO ACESSO

1 - Para emitir o borderô do Cartão de Compras CDL da sua empresa, entre no site www.cdlmoc.com.br e clique na opção BORDERÔ CARTÃO na barra de menu.

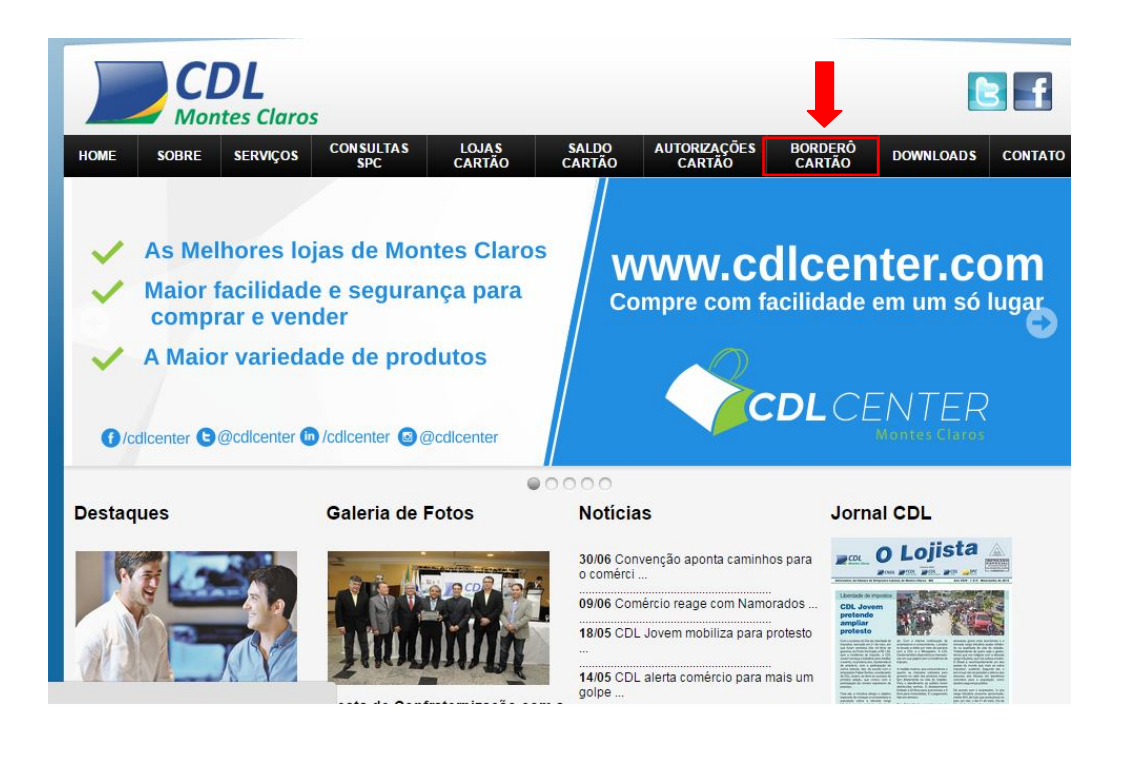

2 - Após clicar na opção BORDERÔ CARTÃO aparecerá em seguida a tela abaixo. Digite o código e a senha do credenciado, depois clique em INICIAR.

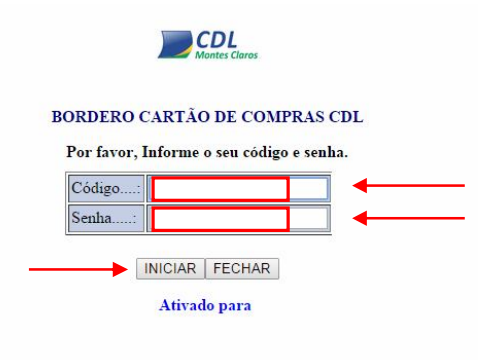

3 - Após clicar em INICIAR aparecerá a tela abaixo. Informe o período para emissão do BORDERÔ DO CARTÃO ( preencha a DATA INICIAL e a DATA FINAL incluindo barras, no formato DD/MM/AAAA - exemplo: 16/07/2015 ) e clique no botão CONFIRMAR.

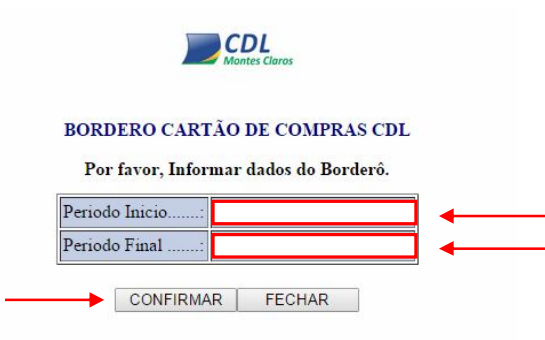

4 - Após clicar em CONFIRMAR, aparecerá uma tela com os dados do CREDENCIADO, constando o CÓDIGO, NOME DA EMPRESA E O PERÍODO PARA A EMISSÃO DO BORDERÔ DO CARTÃO. Após Confirmar os dados clique em SIM para avançar a próxima tela.

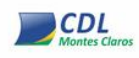

## BORDERO CARTÃO DE COMPRAS CDL

Por favor, confirme os dados para emissão do Bordero.

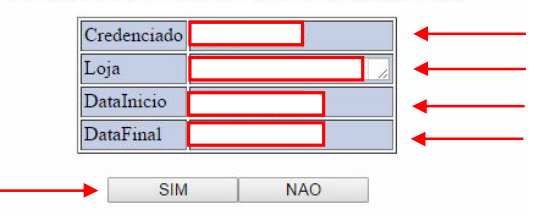

5 - Após clicar no botão SIM, surgirá a tela com as informações a serem impressas com os seguintes campos: DATA COMPRA, CÓDIGO CONSUMIDOR, NOME CONSUMIDOR, NÚMERO DE AUTORIZAÇÃO, VALOR DA COMPRA E VALOR LÍQUIDO. O passo seguinte é clicar em IMPRIMIR.

## BORDERÔ DE ENTRADA DE COMPROVANTE DE DÉBITO

## Cartão de Compras CDL

Periodo de 01/07/2015 a 30/07/2015

|                                               |      | imprimir                                |                                               |      |      |
|-----------------------------------------------|------|-----------------------------------------|-----------------------------------------------|------|------|
| Data Compra Codigo Consumidor Nome Consumidor |      |                                         | Numero Autorização Valor Compra Valor Líquido |      |      |
| 15/07/2015                                    | XXXX | ****                                    | XXXXXX                                        | XXXX | XXXX |
| 15/07/2015                                    | XXXX | XXXXXXXXXXXXXXXXXXXXXXXXXXXXXXXXXXXXXXX | XXXXXX                                        | XXXX | XXXX |
|                                               |      |                                         |                                               |      |      |

6- Após confirmar a impressão do BORDERÔ DO CARTÃO CDL, este deverá ser anexado às 1ª VIAS DOS COMPROVANTES DE DÉBITO que deverão ser encaminhadas para a CDL com data, assinatura e carimbo da empresa.